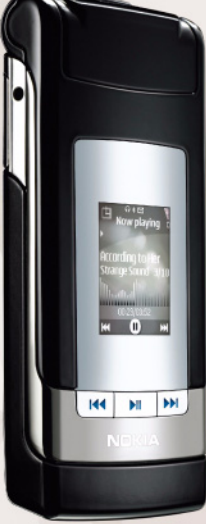

Okamžité správy

Nokia N76-1

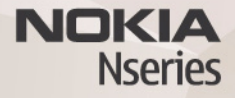

#### VÝLUKA ZÁRUKY

Aplikácie od tretích dodávateľov, dodané s vašim prístroiom, mohli byť vytvorené a môžu byť vlastníctvom osôb alebo spoločností, ktoré nie sú súčasťou a nemajú vzťah k spoločnosti Nokia. Nokia nevlastní autorské práva a práva duševného vlastníctva k týmto aplikáciám tretích tvorcov. Vzhľadom k tomu spoločnosť Nokia nepreberá žiadnu zodpovednosť za podporu koncových užívateľov a za funkčnosť týchto aplikácií, ani za informácie, uvedené v aplikáciách alebo v týchto materialoch. Spoločnosť Nokia neposkytuje žiadnu záruku na aplikácie tretích dodávateľov. POUŽÍVANÍM APLIKÁCIÍ BERIETE NA VEDOMIE. ŽE APLIKÁCIE SÚ POSKYTOVANÉ "TAK. AKO SÚ". BEZ ZÁRUKY AKÉHOKOĽVEK DRUHU. ČI UŽ VÝSLOVNEJ ALEBO ODVODENEJ, A TO V MAXIMÁLNOM ROZSAHU, AKÝ PRIPÚŠŤAJÚ PLATNÉ PRÁVNE PREDPISY, ĎALEJ BERIETE NA VEDOMIE, ŽE SPOLOČNOSŤ NOKIA ANI JEJ DCÉRSKE ČI INAK PRÍBUZNÉ SPOLOČNOSTI NEPOSKYTUJÚ ŽIADNE UBEZPEČENIA ANI ZÁRUKY, VÝSLOVNÉ ALEBO ODVODENÉ, VRÁTANE, ALE BEZ OBMEDZENIA NA ZÁRUKY VLASTNÍCTVA. OBCHODOVATEĽNOSTI ALEBO VHODNOSTI NA KONKRÉTNY ÚČEL. A TAKTIEŽ ŽE APLIKÁCIE NEPORUŠIA AKÉKOĽVEK PATENTOVÉ PRÁVA, AUTORSKÉ PRÁVA, PRÁVA K OCHRANNÝM ZNÁMKAM ALEBO INÉ PRÁVA TRETÍCH STRÁN.

#### © 2007 Nokia. Všetky práva vyhradené.

Nokia, Nokia Connecting People, Nseries a N76 sú ochrannými značkami alebo registrovanými ochrannými značkami spoločnosti Nokia Corporation. Ostatné názvy produktov a spoločností uvedené v tomto dokumente môžu byť ochrannými značkami alebo obchodnými označeniami ich príslušných vlastníkov.

Spoločnosť Nokia uplatňuje politiku kontinuálneho vývoja. Nokia si vyhradzuje právo meniť a zdokonaľovať ktorýkoľvek z produktov opísaných v tomto dokumente bez predchádzajúceho upozornenia.

V MAXIMÁLNOM ROZSAHU, AKÝ PRIPÚŠŤA PLATNÉ PRÁVO, SPOLOČNOSŤ NOKIA ANI ŽIADNY Z JEJ POSKYTOVATEĽOV LICENCIÍ NEPONESIE ZODPOVEDNOSŤ ZA AKÚKOĽVEK STRATU DÁT ALEBO PRÍJMU, ANI ZA AKOKOĽVEK VZNIKNUTÉ OSOBITNÉ, NÁHODNÉ, NÁSLEDNÉ ALEBO NEPRIAME ŠKODY.

V prístroji môžu byť vopred inštalované záložky alebo odkazy na webové stránky tretich strán. Pomocou svojho mobilného prístroja sa môžete dostať aj na iné webové stránky tretich strán. Webové stránky tretích strán sú nezávislé od spoločnosti Nokia a spoločnosť Nokia ich nepodporuje ani za ne nepreberá zodpovednosť. Ak sa takéto stránky rozhodnete navštíviť, buďte z hľadiska bezpečnosti a obsahu obozretní.

OBSAH TOHTO DOKUMENTU SA VYKLADÁ "TAK, AKO JE". NEPOSKYTUJÚ SA ŽIADNE ZÁRUKY AKÉHOKOĽVEK DRUHU, ČI UŽ VÝSLOVNÉ ALEBO IMPLIKOVANÉ, OHĽADOM SPRÁVNOSTI, SPOĽAHLIVOSTI ALEBO OBSAHU TOHTO DOKUMENTU, VRÁTANE, ALE NIE VÝHRADNE, IMPLIKOVANÝCH ZÁRUK OBCHODOVATEĽNOSTI A VHODNOSTI NA URČITÝ ÚČEL, OKREM ZÁRUK, VYŽADOVANÝCH PRÍSLUŠNÝMI PLATNÝMI PRÁVNYMI PREDPISMI. SPOLOČNOSŤ NOKIA SI VYHRADZUJE PRÁVO KEDYKOĽVEK A BEZ PREDCHÁDZAJÚCEHO UPOZORNENIA TENTO DOKUMENT ZMENIŤ ALEBO STIAHNUŤ Z OBEHU.

Dostupnosť produktov, aplikácií a služieb pre produkty sa môže líšiť v závislosti od regiónu. Informujte sa u svojho predajcu Nokia o podrobnostiach a dostupnosti jazykových verzii.

Niektoré funkcie závisia od SIM karty a/alebo siete, služby MMS alebo kompatibility zariadení a podporovaných formátov obsahu. Niektoré služby sa osobitne spoplatňujú.

Pozrite si používateľskú príručku, v ktorej nájdete ďalšie dôležité informácie o vašom prístroji.

2. VYDANIE SK

## Chat – okamžité správy

Stlačte tlačidlo 👣 a vyberte položku Aplikácie > Médiá > Chat.

Aplikácia Okamžité správy (služba siete) umožňuje komunikáciu s inými ľuďmi prostredníctvom okamžitých správ a pripojenie sa do diskusných fór (IM skupiny) s určitými témami. Rôzni poskytovatelia služieb udržiavajú kompatibilné IM servery, do ktorých sa môžete po zaregistrovaní služby IM prihlásiť. Jednotliví poskytovatelia služieb môžu podporovať rôzne funkcie.

Ak chcete začať alebo pokračovať v diskusii s jedným užívateľom IM, vyberte položku Diskusie. Ak chcete vytvoriť, upravovať alebo si pozrieť stav on-line kontaktov IM, vyberte položku Chat. kontakty. Ak chcete začať alebo pokračovať v skupinovej diskusii s viacerými užívateľmi IM, vyberte položku Chat. skupiny. Ak si chcete pozrieť predchádzajúce uložené diskusie prostredníctvom okamžitých správ, vyberte položku Nahraté diskus.

#### Získanie nastavení IM

Ak chcete získať prístup k požadovanej službe, musíte nastavenia uložiť. Nastavenia môžete získať v špeciálnej textovej správe od poskytovateľa služieb, ktorý ponúka službu IM. Nastavenia možno zadať aj manuálne. Pozrite si časť "Nastavenia servera okamžitých správ", str. 6.

#### Pripojenie k IM serveru

- Ak sa chcete pripojiť k používanému IM serveru, otvorte menu Chat a vyberte menu Voľby > Prihlásiť sa. Ak chcete zmeniť používaný IM server a uložiť nové IM servery, pozrite časť "Nastavenia servera okamžitých správ", str. 6.
- 2 Ak sa chcete prihlásiť, zadajte váš užívateľský identifikátor a heslo a stlačte tlačidlo (). Užívateľský identifikátor a heslo na prístup k IM serveru získate od svojho poskytovateľa služieb.
- 3 Odhlásite sa výberom menu Voľby > Odhlásiť sa.

#### Upravenie nastavení IM

Vyberte menu Voľby > Nastavenia > Nastavenia chatu a jednu z nasledujúcich možností:

Použiť krycie meno (zobrazí sa len v prípade, že server podporuje skupiny IM) – Ak chcete zadať prezývku, vyberte položku Áno. Ukázať moju dostupn. – Ak chcete, aby ostatní videli, či ste on-line, vyberte položku Všetkým.

Povoliť správy od – Ak chcete povoliť správy od všetkých, vyberte položku Všetky.

Povoliť pozvania od – Ak chcete povoliť pozvania len od kontaktov IM, vyberte položku Len od chat. kont.. Pozvánky IM posielajú kontakty IM, ktoré chcú, aby ste sa pripojili k ich skupine.

Rýchl. posunu správ – Vyberte rýchlosť zobrazovania nových správ.

Triediť chatové kont. - Vyberte, ako sa majú kontakty IM triediť: Podľa abecedy alebo Podľa aktív. stavu.

Načítanie dostupnosti – Ak chcete vybrať, ako sa majú aktualizovať informácie o stave pripojenia kontaktov IM (či sú kontakty on-line alebo off-line), vyberte položku Automaticky alebo Manuálne.

Kontakty off-line – Vyberte, či sa majú kontakty, ktoré sú off-line, zobrazovať v zozname kontaktov IM.

Farba vlastnej správy – Vyberte farbu vašich odosielaných okamžitých správ.

Farba prijatej správy – Vyberte farbu prijatých okamžitých správ.

Tón hlásenia chatu – Zmeňte tón, ktorý zaznie pri prijatí novej okamžitej správy.

#### Vyhľadávanie skupín a užívateľov IM

Ak chcete vyhľadávať skupiny, vyberte v okne Chat. skupiny menu Voľby > Hľadať. Vyhľadávať môžete podľa rôznych možností: Názov skupiny, Téma a Členovia (užívateľský identifikátor).

Ak chcete vyhľadávať jednotlivých užívateľov, vyberte v okne Chat. kontakty menu Voľby > Nový chatový kontakt > Hľadať na serveri. Vyhľadávať môžete podľa rôznych možností: Meno užívateľa, ID užívateľa, Telefónne číslo a E-mailová adresa.

#### Pripojenie sa do IM skupín

Okno Chat. skupiny zobrazuje zoznam skupín IM, ktoré ste uložili alebo ku ktorým ste práve pripojený.

Ak sa chcete pripojiť k uloženej skupine IM, stlačte tlačidlo  $\hfill O$  .

Ak chcete opustiť skupinu IM, vyberte menu Voľby > Odísť z chat. skupiny.

## Okamžité správy

Po pripojení ku skupine IM môžete prezerať správy, ktoré si tam účastníci vymieňajú, a môžete posielať aj vlastné správy.

Ak chcete odoslať správu, napíšte ju do poľa editora správ a stlačte tlačidlo <a>[</a></a>.

Ak chcete poslať individuálnu správu jednému účastníkovi, vyberte menu Voľby > Poslať súkrom. správu.

Ak chcete odpovedať na obdržanú individuálnu správu, vyberte príslušnú správu a menu Voľby > Odpovedať.

Ak chcete pozvať kontakty IM, ktoré sú on-line, aby sa pripojili do skupiny IM, vyberte menu Voľby > Poslať pozvanie.

Ak chcete zabrániť prijímaniu správ od určitých účastníkov, vyberte menu Voľby > Voľby blokovania.

#### Zaznamenávanie diskusií

Ak chcete zaznamenať správy, ktoré ste si vymenili počas diskusií alebo pripojenia ku skupine IM, vyberte menu Voľby > Zaznamenať chat. Zaznamenávanie zastavíte výberom menu Voľby > Zastaviť záznam. Ak chcete zobraziť zaznamenané diskusie, vyberte v hlavnom okne položku Nahraté diskus..

### Zobrazenie a začatie diskusie

Okno Diskusie zobrazuje zoznam jednotlivých účastníkov diskusií, s ktorými práve vediete konverzáciu. Prebiehajúce diskusie sa automaticky zatvoria, keď opustíte Chat.

Ak chcete zobraziť diskusiu, prejdite na požadovaného účastníka a stlačte tlačidlo 💽.

Ak chcete pokračovať v diskusii, napíšte správu a stlačte tlačidlo 
.

Ak sa chcete vrátiť k zoznamu diskusií, ale neukončiť prebiehajúcu konverzáciu, vyberte položku Späť. Ak chcete konverzáciu ukončiť, vyberte menu Voľby > Ukončiť diskusiu.

Ak chcete začať novú konverzáciu, vyberte menu Voľby > Nová diskusia.

Ak chcete uložiť účastníka konverzácie medzi IM kontakty, vyberte menu Voľby > Pridať k chat. kont.

Ak chcete poslať automatické odpovede na prichádzajúce správy, vyberte menu Voľby > Zapnúť autoodpoveď. Stále môžete prijímať správy.

#### Kontakty IM

V okne Chat. kontakty môžete prijímať zoznamy chatových kontaktov zo servera alebo pridať nový kontakt do zoznamu kontaktov. Keď sa prihlásite k serveru, automaticky sa načíta zoznam chatových kontaktov, s ktorými ste viedli predchádzajúce diskusie.

# Nastavenia servera okamžitých správ

Vyberte menu Voľby > Nastavenia > Nastavenia servera. Nastavenia môžete získať v špeciálnej textovej správe od poskytovateľa služieb, ktorý ponúka službu chat. Užívateľský identifikátor a heslo získate od poskytovateľa služieb pri registrácii služby. Ak nepoznáte svoj užívateľský identifikátor alebo heslo, kontaktujte poskytovateľa služieb.

Servery – ak chcete zobraziť zoznam všetkých definovaných IM serverov.

Predvolený server – ak chcete zmeniť IM server, ku ktorému sa chcete pripojiť.

Typ chatového loginu – ak sa chcete automaticky prihlásiť pri spustení aplikácie Chat, vyberte položku Pri spustení aplik.. Ak chcete k zoznamu serverov pridať nový server, vyberte menu Servery > Voľby > Nový server. Zadajte nasledujúce nastavenia:

Názov servera - názov chatového servera.

Použité miesto prístupu – miesto prístupu, ktoré chcete použiť na prístup k serveru.

Webová adresa - URL adresa IM servera.

ID užívateľa – používateľský identifikátor.

Heslo - heslo prihlásenia.